# ANALISA KEBUTUHAN SISTEM REVISI PART 1

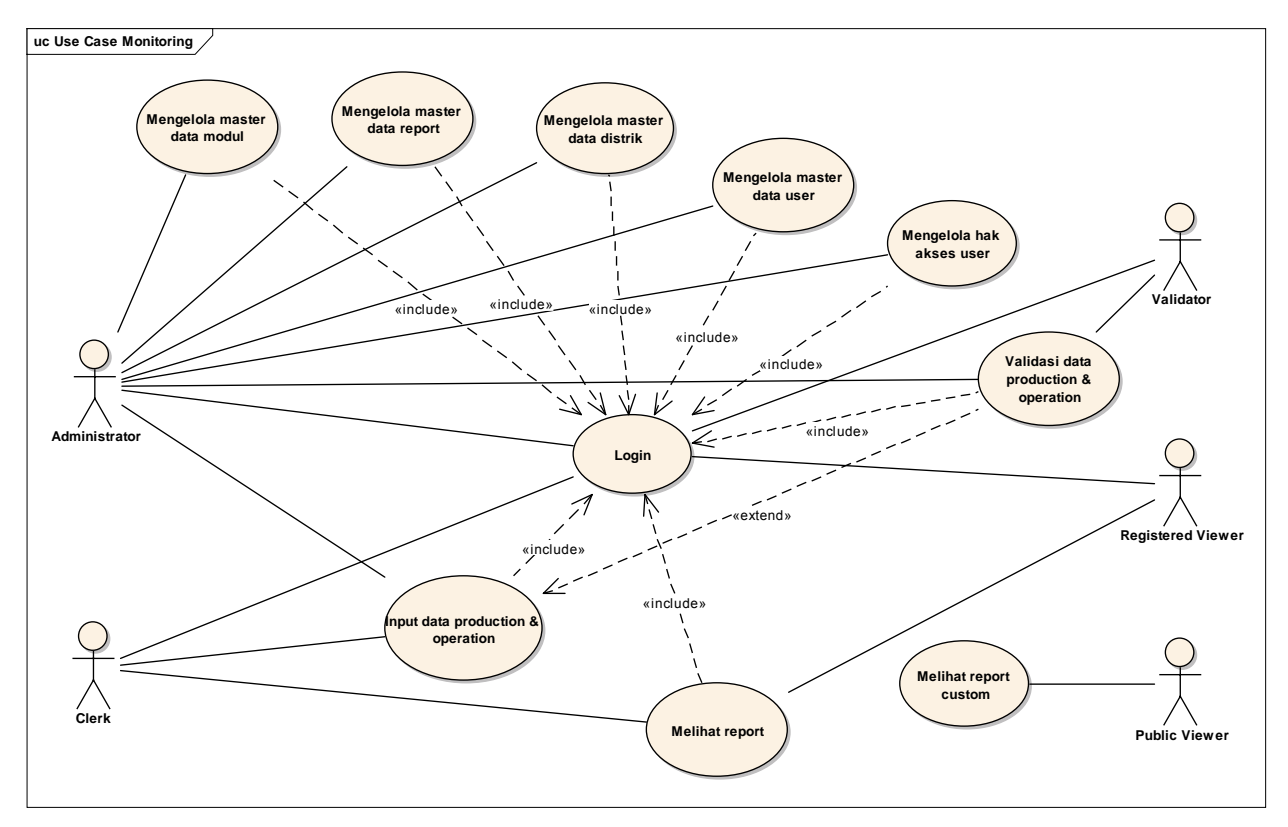

#### 1. Use Case Sistem Monitoring Performance Production & Operation

- Semua Actor kecuali Public Viewer harus melakukan login sebelum masuk dan mengakses aplikasi.
- Administrator memiliki full akses ke seluruh modul dan konfigurasi sistem. Administrator juga bisa melakukan input dan validasi data langsung tanpa perlu login sebagai user lain.
- Input data bisa dilakukan manual satu-per-satu atau dengan mengupload file dengan format yang sudah ditentukan.
- Setiap data yang di-input akan divalidasi oleh Validator.
- Semua report yang dapat dilihat oleh user didefinisikan dulu oleh Administrator.

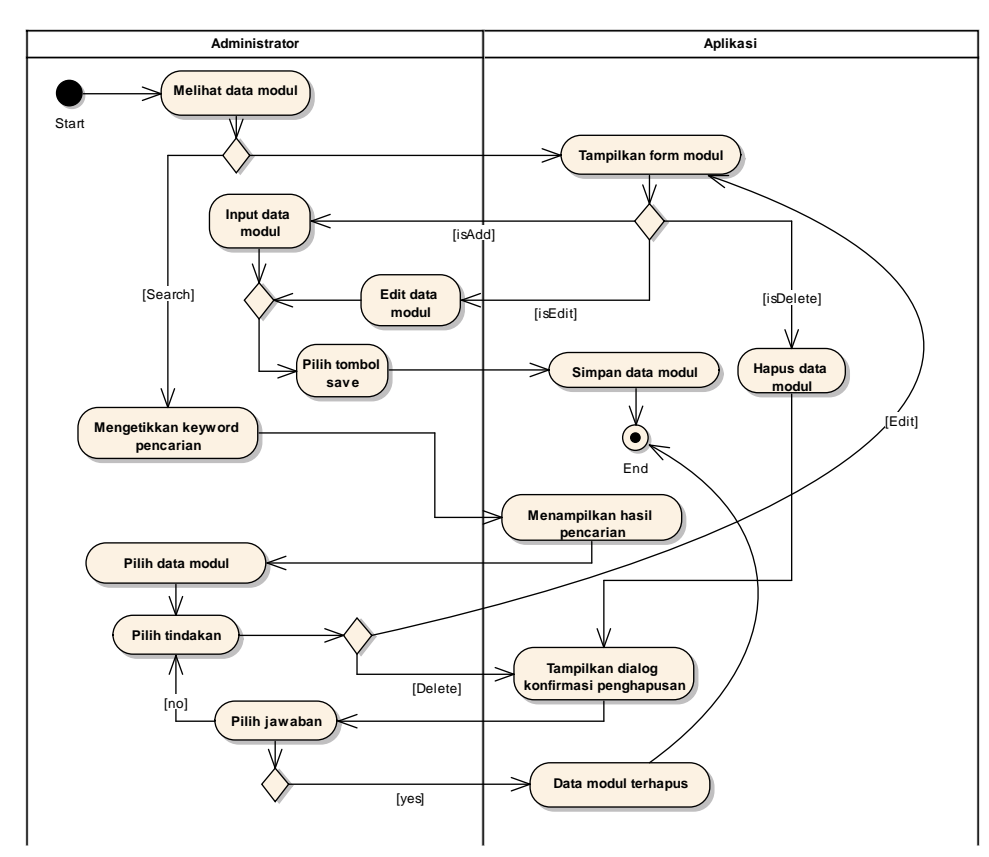

#### 2. Activity Diagram Mengelola Master Data Modul

- Admin melihat tabel data modul yang sudah ada di database.
- Pilihan antara tambah data baru atau mencari data. Akan ditampilkan juga opsi edit dan hapus pada tabel data distrik tersebut.
- Jika tambah data baru, aplikasi menampilkan form modul. Pilihan menambah, mengubah atau menghapus data.
  - o Jika menambah, input data modul. Jika mengubah, edit data modul.
  - Pilih tombol save untuk menambah data atau mengubah data (sesuai pilihan).
  - o Jika menghapus, aplikasi menampilkan konfirmasi. Jika ya, data akan terhapus.
  - o Aplikasi menyimpan data modul. Proses selesai
- Jika mencari data, admin mengetikkan keyword pencarian.
  - Aplikasi menampilkan hasil pencarian.
  - Admin memilih data modul.
  - Pilih tindakan mengubah data atau menghapus data.
  - Jika mengubah, aplikasi menampilkan kembali form modul.
  - o Jika menghapus,
    - Aplikasi menampilkan dialog konfirmasi penghapusan.
    - Konfirmasi jawaban, yes/no.
    - Jika ya, aplikasi menghapus data modul. Jika tidak, admin kembali ke tindakan sebelumnya

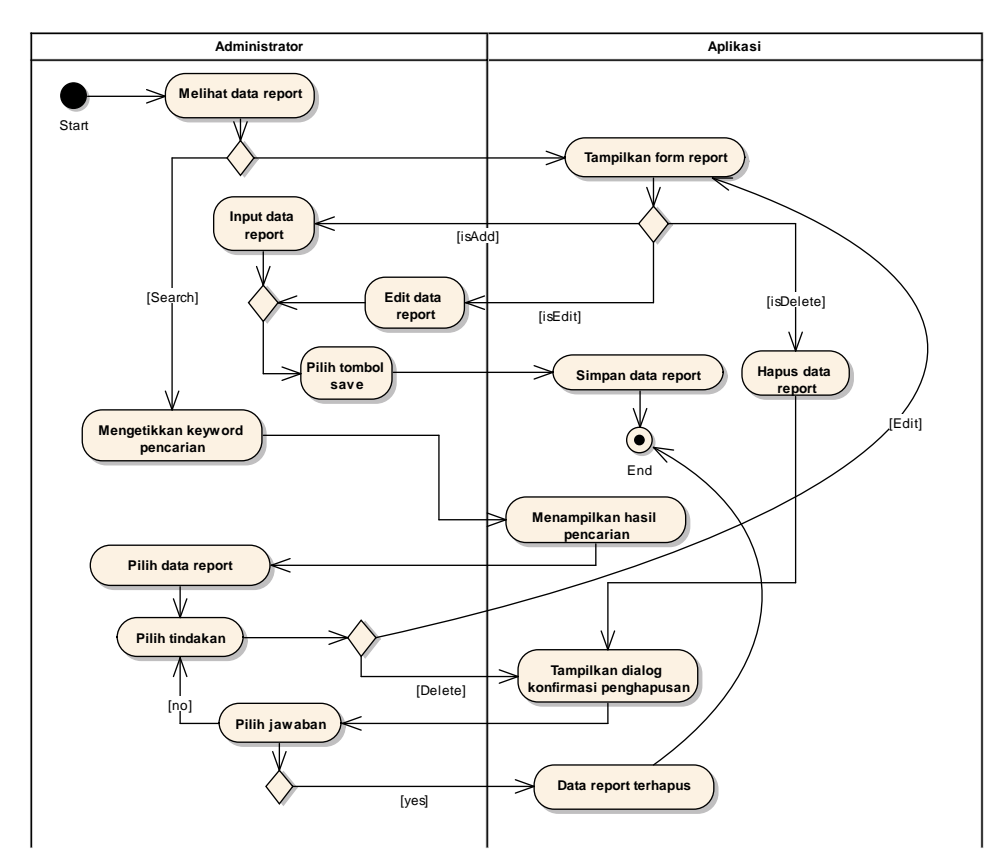

## 3. Activity Diagram Mengelola Master Data Report

- Admin melihat tabel data report yang sudah ada di database.
- Pilihan antara tambah data baru atau mencari data. Akan ditampilkan juga opsi edit dan hapus pada tabel data distrik tersebut.
- Jika tambah data baru, aplikasi menampilkan form report. Pilihan menambah, mengubah atau menghapus data.
  - o Jika menambah, input data modul. Jika mengubah, edit data modul.
  - Pilih tombol save untuk menambah data atau mengubah data (sesuai pilihan).
  - o Jika menghapus, aplikasi menampilkan konfirmasi. Jika ya, data akan terhapus.
  - Aplikasi menyimpan data report. Proses selesai
- Jika mencari data, admin mengetikkan keyword pencarian.
  - Aplikasi menampilkan hasil pencarian.
  - Admin memilih data modul.
  - Pilih tindakan mengubah data atau menghapus data.
  - Jika mengubah, aplikasi menampilkan kembali form report.
  - Jika menghapus,
    - Aplikasi menampilkan dialog konfirmasi penghapusan.
    - Konfirmasi jawaban, yes/no.
    - Jika ya, aplikasi menghapus data report. Jika tidak, admin kembali ke tindakan sebelumnya

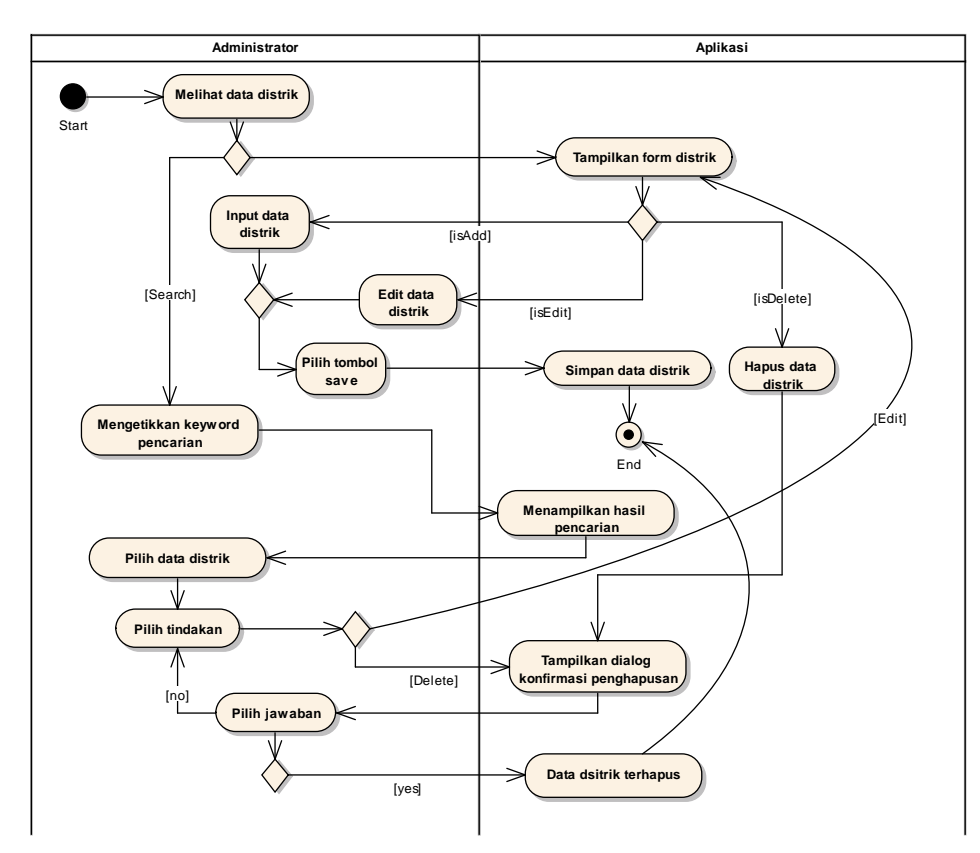

#### 4. Activity Diagram Mengelola Master Data Distrik

- Admin melihat tabel data distrik yang sudah ada di database.
- Pilihan antara tambah data baru atau mencari data. Akan ditampilkan juga opsi edit dan hapus pada tabel data distrik tersebut.
- Jika tambah data baru, aplikasi menampilkan form distrik. Pilihan menambah, mengubah atau menghapus data.
  - o Jika menambah, input data distrik. Jika mengubah, edit data distrik.
  - Pilih tombol save untuk menambah data atau mengubah data (sesuai pilihan).
  - Jika menghapus, aplikasi menampilkan konfirmasi. Jika ya, data akan terhapus.
  - Aplikasi menyimpan data distrik. Proses selesai
  - Jika mencari data, admin mengetikkan keyword pencarian.
    - Aplikasi menampilkan hasil pencarian.
    - Admin memilih data distrik.
    - Pilih tindakan mengubah data atau menghapus data.
    - o Jika mengubah, aplikasi menampilkan kembali form distrik.
    - o Jika menghapus,
      - Aplikasi menampilkan dialog konfirmasi penghapusan.
      - Konfirmasi jawaban, yes/no.
      - Jika ya, aplikasi menghapus data distrik. Jika tidak, admin kembali ke tindakan sebelumnya

#### Administrator Aplikasi Melihat data user Start Tampilkan form user Input data [isAdd] user , Edit data use [Search] [isDelete] [isEdit] Pilih tombol Hapus data Simpan data user save [Edit] Mengetikkan keyword Ó pencarian End Menampilkan hasil pencarian Pilih data use Pilih tindakan Tampilkan dialog [Delete] firmasi penghapu [no] Pilih jawabar Data user terhapus [yes]

#### 5. Activity Diagram Mengelola Master Data User

- Admin melihat tabel data user yang sudah ada di database.
- Pilihan antara tambah data baru atau mencari data. Akan ditampilkan juga opsi edit dan hapus pada tabel data distrik tersebut.
- Jika tambah data baru, aplikasi menampilkan form user. Pilihan menambah, mengubah atau menghapus data.
  - Jika menambah, input data user. Jika mengubah, edit data user.
  - Pilih tombol save untuk menambah data atau mengubah data (sesuai pilihan).
  - o Jika menghapus, aplikasi menampilkan konfirmasi. Jika ya, data akan terhapus.
  - Aplikasi menyimpan data user. Proses selesai
- Jika mencari data, admin mengetikkan keyword pencarian.
  - Aplikasi menampilkan hasil pencarian.
  - Admin memilih data user.
  - Pilih tindakan mengubah data atau menghapus data.
  - Jika mengubah, aplikasi menampilkan kembali form user.
  - Jika menghapus,
    - Aplikasi menampilkan dialog konfirmasi penghapusan.
    - Konfirmasi jawaban, yes/no.
    - Jika ya, aplikasi menghapus data user. Jika tidak, admin kembali ke tindakan sebelumnya

#### 6. Activity Diagram Mengelola Hak Akses User

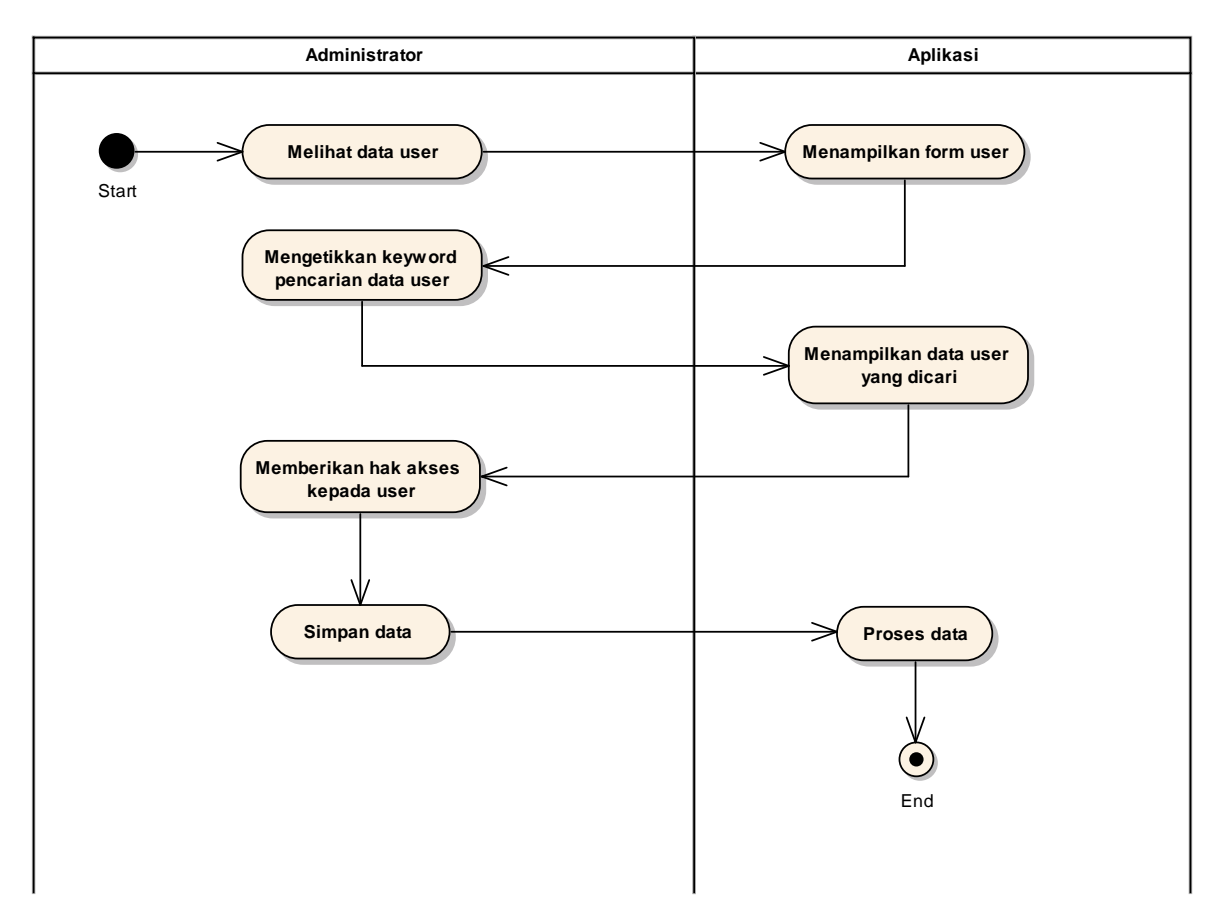

- Admin melihat data user.
- Aplikasi menampilkan form user.
- Admin mencari data user dengan mengetikkan keyword pencarian data user.
- Aplikasi menampilkan data user yang dicari.
- Pihak admin memberikan hak akses kepada user yang bersangkutan seperti menjadi Clerk, Validator, Registered Viewer, atau Public Viewer agar mendapat ijin akses CRUD data yang ada.
- Admin memilih tombol simpan data.
- Aplikasi memproses data tersebut.
- Proses selesai.

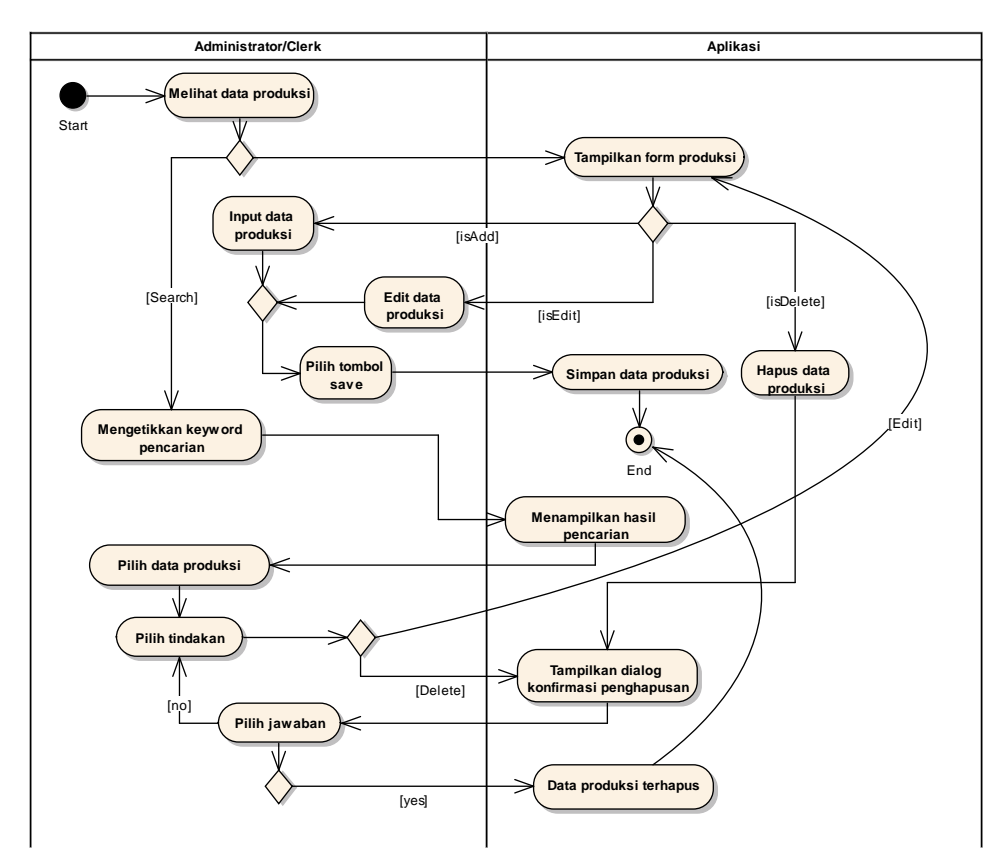

#### 7. Activity Diagram Input Data Production & Operation

- Admin atau Clerk melihat tabel data produksi yang sudah ada di database.
- Pilihan antara tambah data baru atau mencari data. Akan ditampilkan juga opsi edit dan hapus pada tabel data produksi tersebut.
- Jika tambah data baru, aplikasi menampilkan form produksi. Pilihan menambah, mengubah atau menghapus data.
  - Jika menambah, input data produksi. Jika mengubah, edit data produksi.
  - Pilih tombol save untuk menambah data atau mengubah data (sesuai pilihan).
  - o Jika menghapus, aplikasi menampilkan konfirmasi. Jika ya, data akan terhapus.
  - Aplikasi menyimpan data produksi. Proses selesai
- Jika mencari data, admin atau clerk mengetikkan keyword pencarian.
  - Aplikasi menampilkan hasil pencarian.
  - Admin atau Clerk memilih data produksi.
  - Pilih tindakan mengubah data atau menghapus data.
  - o Jika mengubah, aplikasi menampilkan kembali form produksi.
  - Jika menghapus,
    - Aplikasi menampilkan dialog konfirmasi penghapusan.
    - Konfirmasi jawaban, yes/no.
    - Jika ya, aplikasi menghapus data produksi. Jika tidak, admin atau clerk kembali ke tindakan sebelumnya

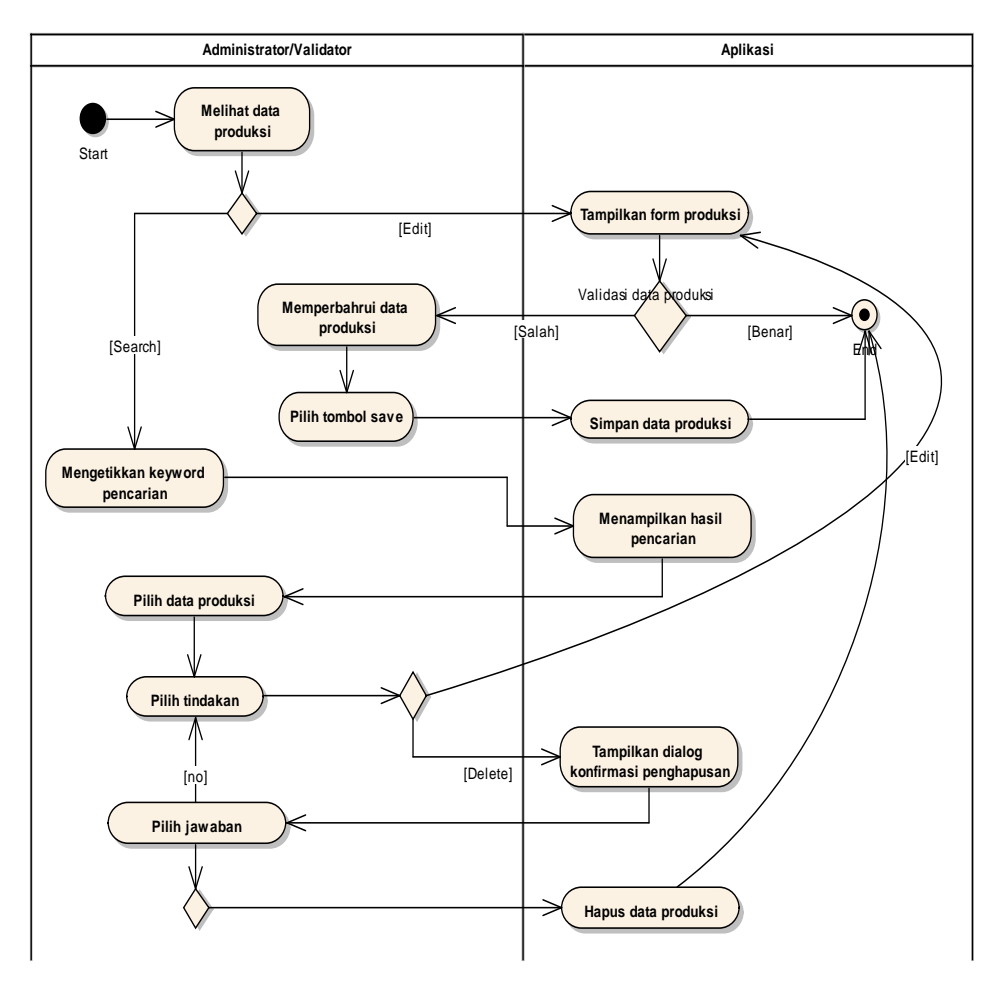

#### 8. Activity Diagram Validasi Data Production & Operation

- Admin atau Validator melihat data produksi. Pilihan antara pengecekan atau mencari data.
- Jika pengecekan, aplikasi menampilkan form produksi. Validasi data produksi.
  - Jika data produksi sudah benar. Proses selesai.
  - o Jika masih salah, admin atau validator memperbaharui data produksi
  - Pilih tombol save untuk mengubah data.
  - o Aplikasi menyimpan data produksi. Proses selesai
- Jika mencari data, admin atau validator mengetikkan keyword pencarian.
  - Aplikasi menampilkan hasil pencarian.
  - o Admin atau Validator memilih data produksi.
  - Pilih tindakan mengubah data atau menghapus data.
  - o Jika mengubah, aplikasi menampilkan kembali form produksi.
  - Jika menghapus,
    - Aplikasi menampilkan dialog konfirmasi penghapusan.
    - Konfirmasi jawaban, yes/no.
    - Jika ya, aplikasi menghapus data produksi. Jika tidak, admin atau validator kembali ke tindakan sebelumnya

### 9. Activity Diagram Melihat Report

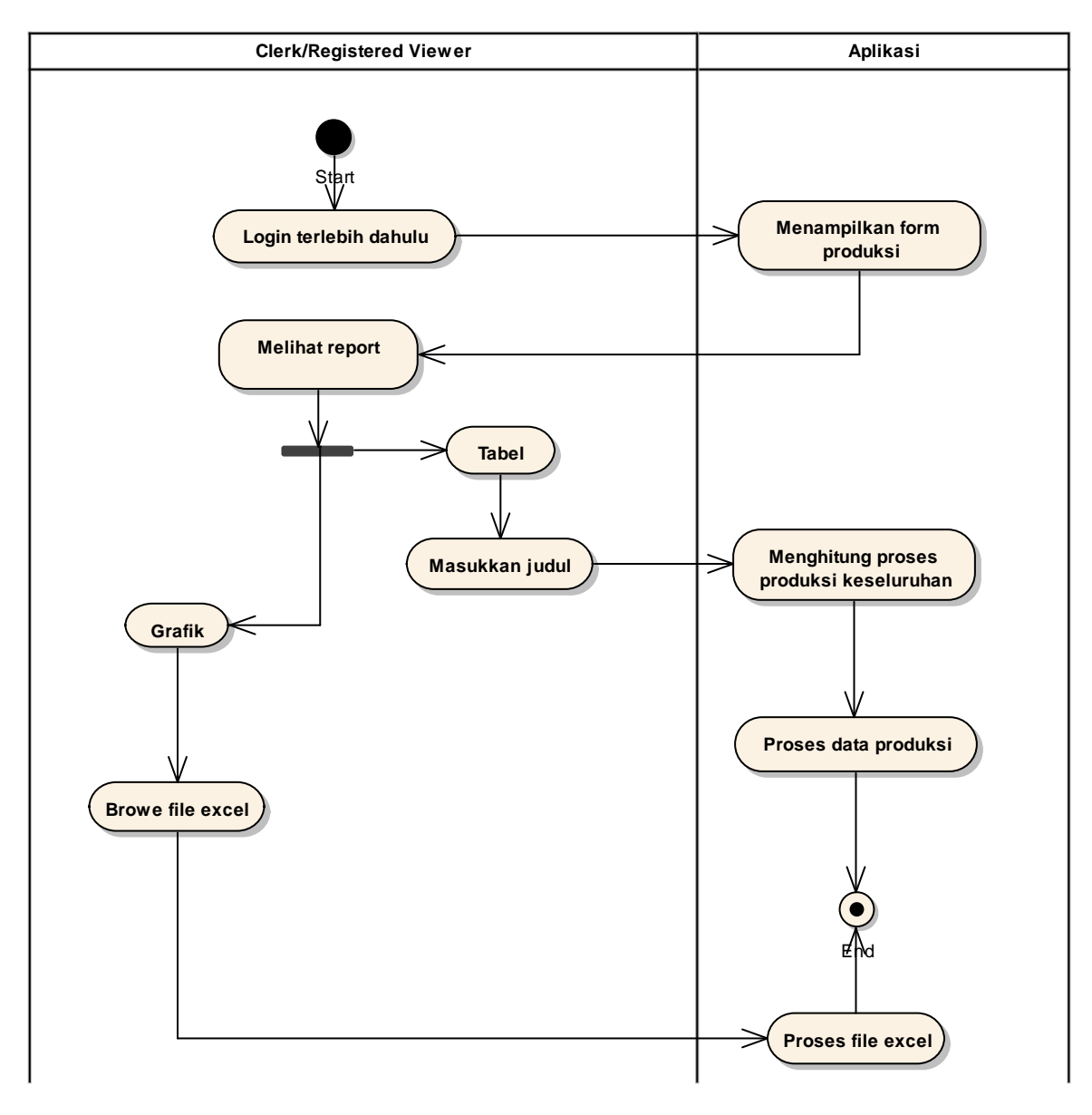

- Clerk atau Registered Viewer login terlebih dahulu. Aplikasi menampilkan data produski.
- Clerk atau Registered Viewer melihat report.
  - Laporan dalam bentuk tabel: masukkan judul → aplikasi menghitung proses produksi keseluruhan → proses data produksi → proses selesai.
  - Laporan dalam bentuk grafik: browse file excel → proses file excel → proses selesai.

### 10. Activity Diagram Melihat Report Custom

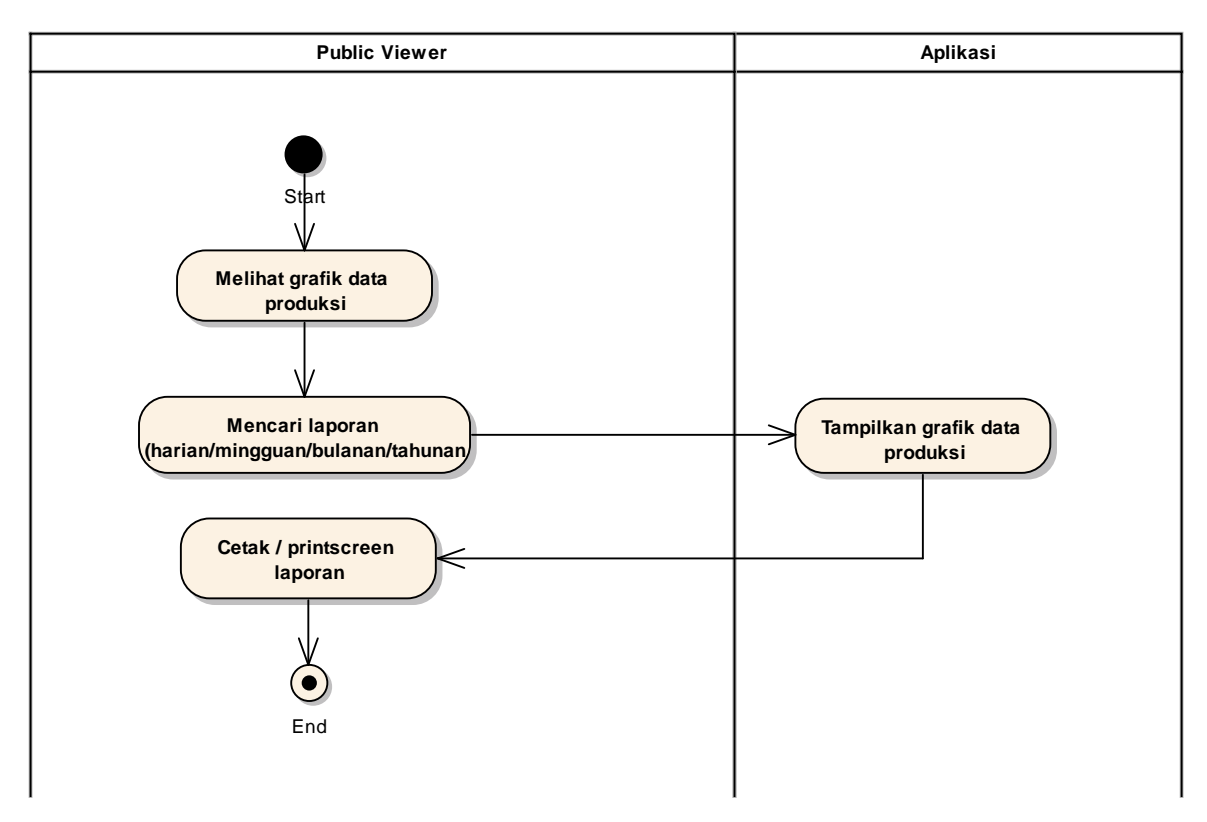

- Public Viewer melihat grafik data produksi.
- Public Viewer mencari laporan yang dicari.
- Aplikasi menampilkan grafik data produksi.
- Public Viewer mencetak / printscreen laporan.
- Proses selesai.